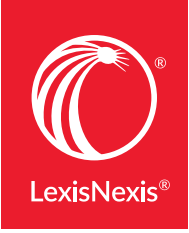

LexisNexis<sup>®</sup> Digital Library

# NEW, FASTER WAY TO SEARCH MULTI-VOLUME eBOOK SETS

Searching individual eBooks is fast—giving you a clear advantage over working with print volumes. Now you can save steps and save even more time when searching multi-volume titles.

The **Search this set** feature in the LexisNexis<sup>®</sup> Digital Library gives you a new way to quickly find the discussion you want to read—and determine which volume to access—in a multi-volume title.\*

There's no need to retrieve and check out the index/table of contents volume to find the right material before checking out what you want to use. Even so, tables of contents and indices are still available whenever you need them.

## **TWO CONVENIENT SEARCH OPTIONS**

Whether you are focusing on the entire set or a single volume, you can enter either a keyword or phrase.

#### Phrase

Use this option when searching for two or more words in an exact phrase.

#### Keyword

Retrieve text that contains your term or terms anywhere within the volume or set in any order.

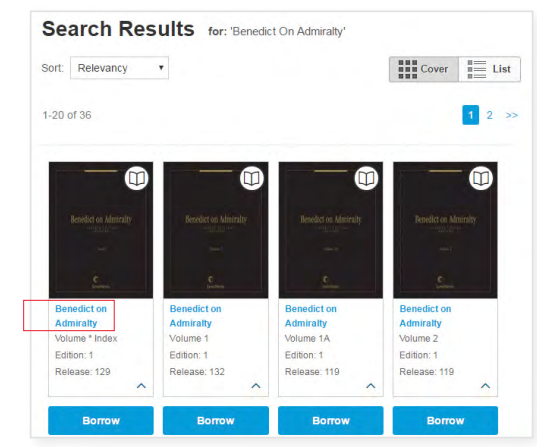

## QUICK STEPS: SEARCH THIS SET

1. Once you search for a multi-volume title, just click any title in the set.

- **2.** After selecting a volume, you're ready to search.
- A Enter your keyword or phrase in the search box below the title details.
- B Click the **Search by** and **Search type** radio buttons you want.
- Click the **magnifying glass** or press the **Enter** key.

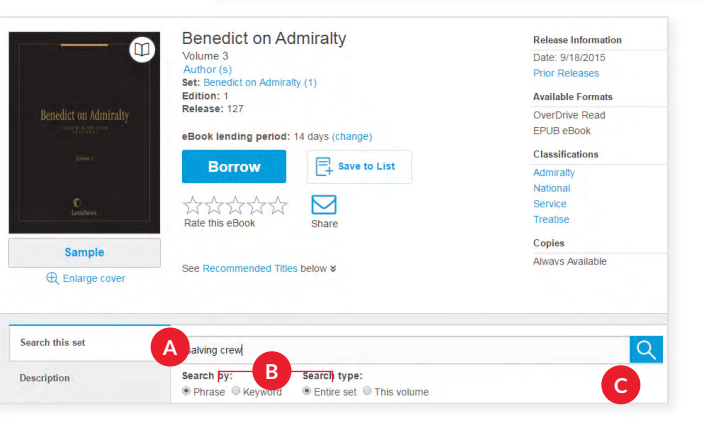

**3.** Your search results will display in a list organized by volume with your keyword or phrase highlighted.

You can quickly determine which volume or volumes contain the text of interest.

Then, just click the pertinent **Borrow** button.

- **4.** Click **Copy** to automatically copy the text within that section.
- 5. You will see confirmation that the text copied.

Then, for best "Search this set" performance, click **Read Now** to check out your volume using the convenient **OverDrive Read**<sup>®</sup> browser-based reader.

**6.** Once you are viewing in OverDrive Read, click the search icon (magnifying glass) and then paste the copied text.

OverDrive Read will take you directly to the highlighted results in the book, shown here.

It's that easy!

\*The Search this set feature is now available for analytical titles, and code eBooks in the LexisNexis Digital Library as they are released, beginning with titles published in July 2017.

# TRY THIS NEW FEATURE TODAY.

If you have questions, please contact your LexisNexis<sup>®</sup> digital media consultant or customer support line: 877.516.8256

Not yet a LexisNexis Digital Library customer? Learn more at: LEXISNEXIS.COM/DIGITALLIBRARYDEMO

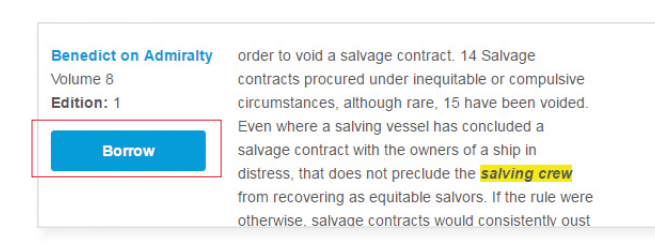

contract. 14 Salvage

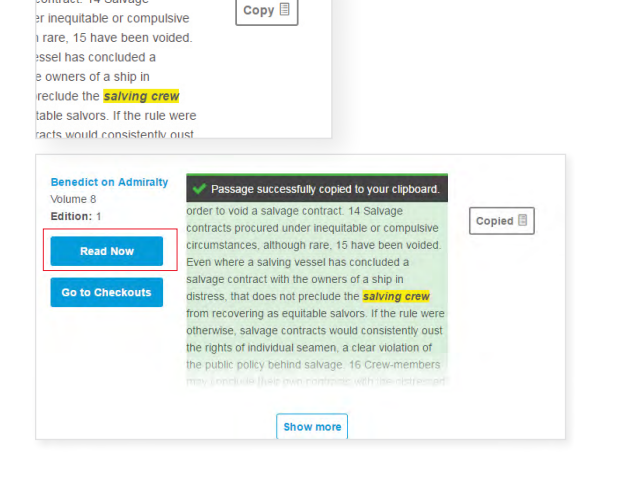

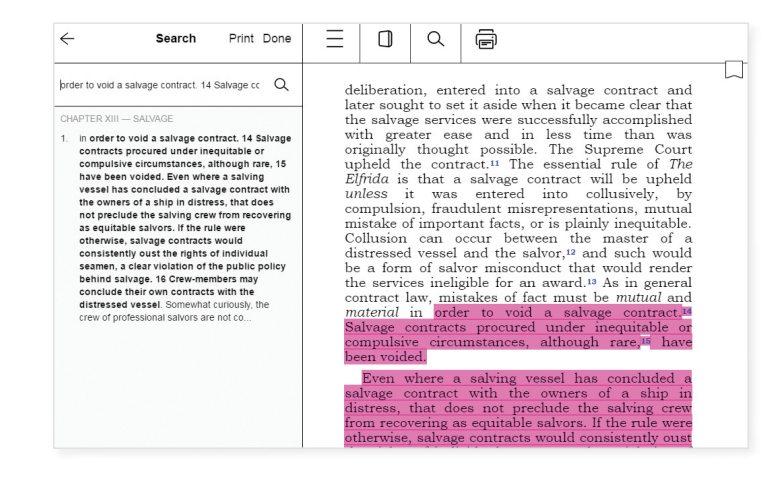

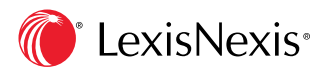